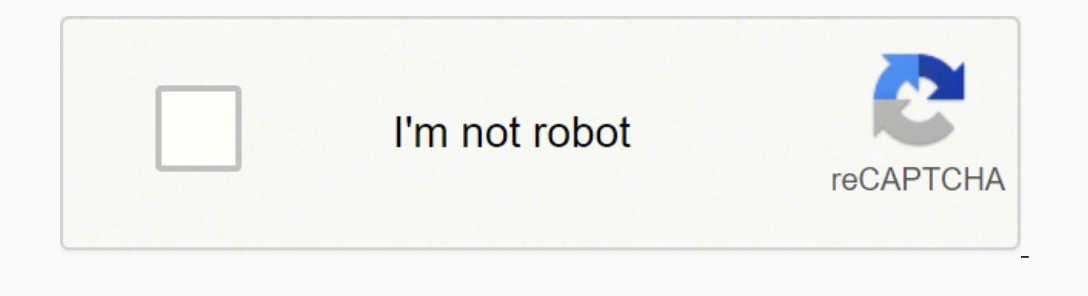

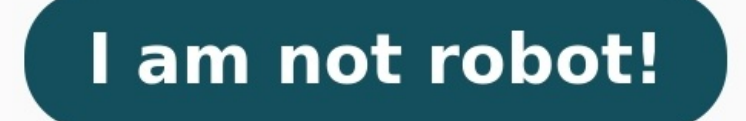

Cen-tech obdii/eobd update

How to use cen tech can obdii. Can obd2 cen-tech. How to use cen-tech obdii/eobd scanner. Cen tech obd2 link error.

If you shop at Amazon.com (for anything), use this link to support OBD-Cldscom! OBD-TI //EOBD ITEM 99722) itself. However I can't find where to download updates from or where to even start. I have the usb plug for the tool that plugs it in to a computer but when i plug it in no new devices show up on my computer nordoes the an update or software menu. Can some please help me where to find there to update is actually done. Thank you in advance!! kev2 Posts: 7263 Joined: Sat Aug 29, 2009 4:24 pm Post by kev2 \* Thu Aug 28, 2014 7:11 am Post by Luckyl \* Nu Aug 28, 2014 7:10 pm Post by kev2 \* Thu Aug 28, 2014 7:10 pm Post by kev2 \* Thu Aug 28, 2014 7:10 pm Post by kev2 \* Thu Aug 28, 2014 7:11 am Post by Luckyl \* Nu Aug 28, 2014 7:10 pm Post by kev2 \* Thu Aug 28, 2014 7:11 am Post by Luckyl \* Nu Aug 28, 2014 12:07 pm Yes I did do that and it just comes up as harbor freight tool and a website that might be but has programming errors and wont load the site kev2 Posts: 7263 Joined: Sat Aug 29, 2009 4:24 pm Post by kev2 \* Thu Aug 28, 2014 7:11 am Post by Luckyl \* Thu Aug 28, 2014 2:07 pm Yes I did do that and it just comes up as harbor freight when is the code reader, harbor freight is the volt or dovise. harbor freight help they are responsive to questions-they might say WHO is the manufactured by - sorry. Just the problem is with the code reader, harbor freight help they are responsive to questions-they might say WHO is the manufacture. Its a cen-tech Jess623 Posts: 1 Joined: Wed Oct 07, 2015 9:16 pm For all of you having problems with the Con-Tech OBDII//EOBD TecM 90722 (in the 200 pm Post by kev2 \* Thu Aug 28, 2014 7:11 am Post by Luckyl \* Nu Aug 28, 2014 2:20 pm Post by kev2 \* Thu Aug 28, 2014 7:11 am Post by Luckyl \* Thu Aug 28, 2014 2:20 pm Post by kev2 \* Thu Aug 28, 2014 2:20 pm Post by kev2 \* Thu Aug 28, 2014 2:20 pm Post by kev2 \* Thu Aug 28, 2014 2:20 pm Post by kev2 \* Thu Aug 28, 2014 2:20 pm Post by kev2 \* Thu Aug 28, 2014 2:20 pm Post by kev2 \* Thu Aug 28, 2014 2:20 pm Post by kev2 \* Thu Aug 28, 2014 2:20 p

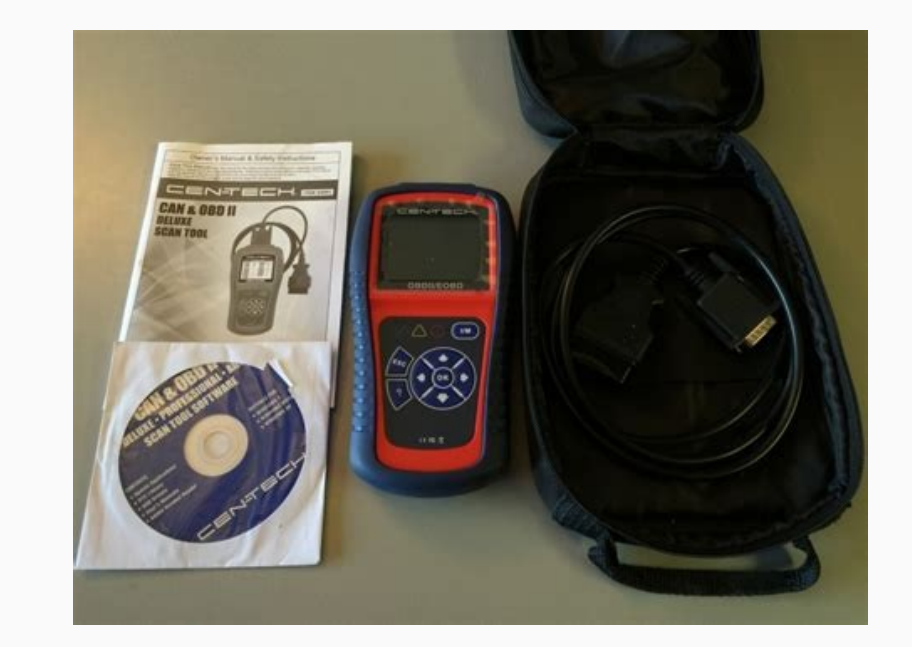

Luckyl Posts: 3 Joined: Thu Aug 28, 2014 7:11 am Post by Luckyl » Thu Aug 28, 2014 12:07 pm Yes I did do that and it just comes up as harbor freight tool and a website that might be but has programming errors and wont load the site kev2 Posts: 7263 Joined: Sat Aug 29, 2009 4:24 pm Post by kev2 » Thu Aug 28, 2014 1:13 pm sorry but the problem is with the code reader, harbor freight, the website etc - not much we can do to advise. harbor freight might help they are responsive to questions-they might say WHO is the manufacturer. Luckyl Posts: 3 Joined: Thu Aug 28, 2014 2:28 pm kev2 wrote:sorry but the problem is with the code reader, harbor freight, the website etc - not much we can do to advise. harbor freight might help they are responsive to questions-they might say WHO is the manufacturer. Its a cen-tech Jess623 Posts: 1 Joined: Wed Oct 07, 2015 9:10 pm Post by Jess623 » Wed Oct 07, 2015 9:16 pm For all of you having problems with the Cen-Tech OBDII/EOBD reader, here is a great page to upgrade it It does work, I just did this to mine.

I went to upgrade it and there was a bug in the upgrade that I used and it distorted the screen. Just download the program and follow the instructions. I thought I was going to have to throw this away, glad I don't have to. Hope this helps anyone who had the same problem that I did. You need to be a member in order to post a reply Not a member?

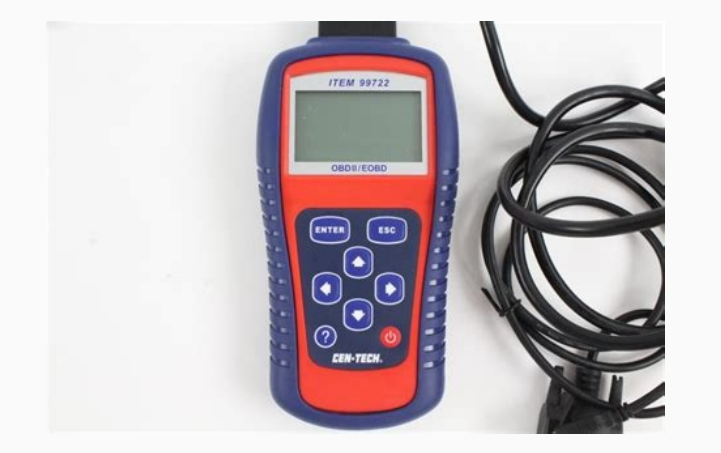

Can someone please help me where to find the update for the tool or if it is even possible to update the scanner is marked with OBD-II /EOBD ITEM 99722 also some basic instructions of how the update is actually done. Thank you in advance!! kev2 Posts: 7263 Joined: Sat Aug 29, 2009 4:24 pm Post by kev2 » Thu Aug 28, 2014 9:20 am I have NO idea what scanner this is - manufactured by - sorry. Maybe if there is an owners manual, a 1-800 number somewhere in the tools menu, did you google those numbers OBD-II /EOBD ITEM 99722 or parts of it EOBD etc? Luckyl Posts: 3 Joined: Thu Aug 28, 2014 7:11 am Post by Luckyl » Thu Aug 28, 2014 12:07 pm Yes I did do that and it just comes up as harbor freight tool and a website that might be but has programming errors and wont load the site kev2 Posts: 7263 Joined: Sat Aug 29, 2009 4:24 pm Post by kev2 » Thu Aug 28, 2014 1:13 pm sorry but the problem is with the code reader, harbor freight, the website etc - not much we can do to advise. harbor freight might help they are responsive to questions-they might say WHO is the manufacturer. Luckyl Posts: 3 Joined: Thu Aug 28, 2014 7:11 am Post by Luckyl » Thu Aug 28, 2014 7:11 am Post by Luckyl » Thu Aug 28, 201

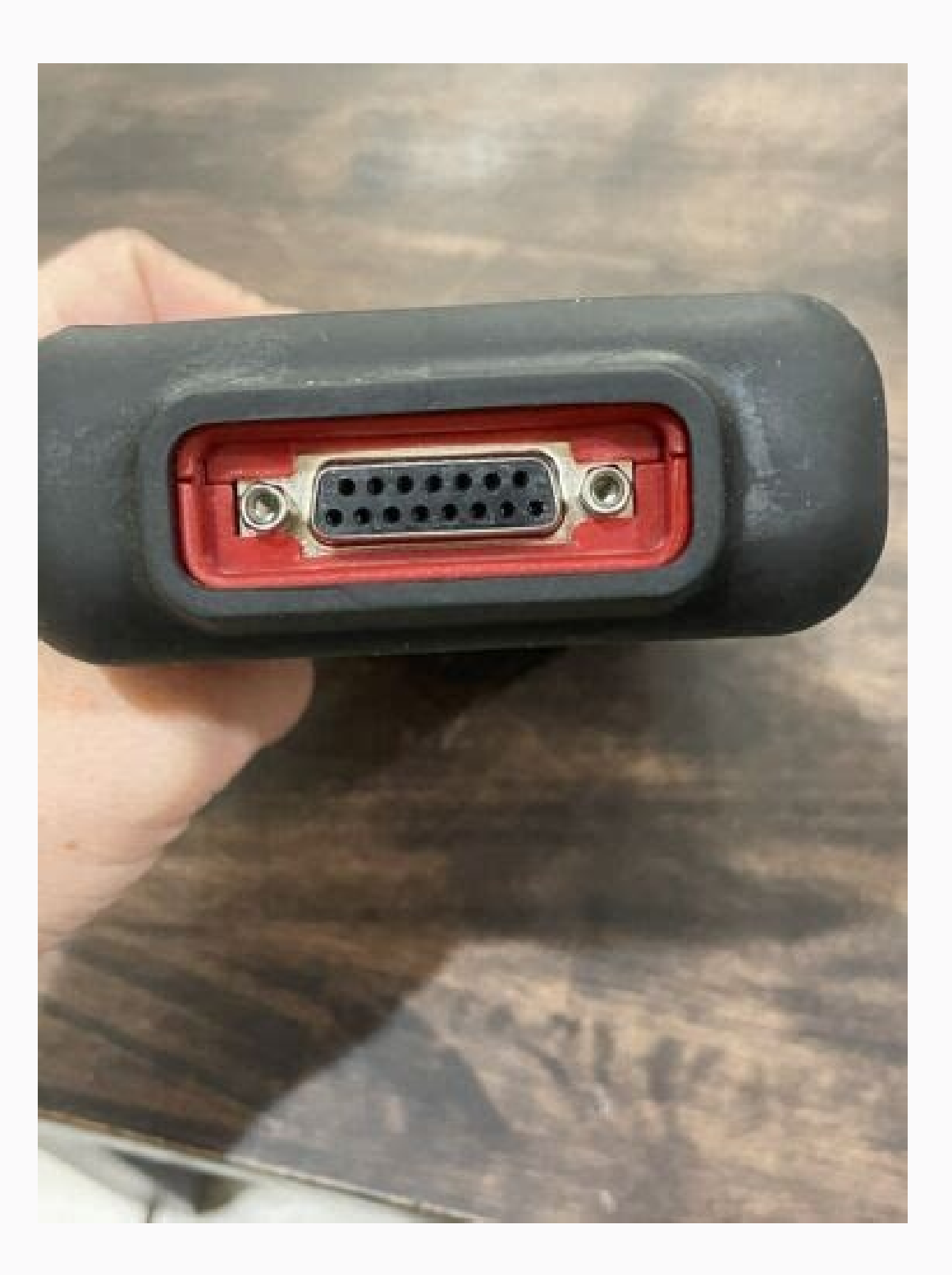

Luckyl Posts: 3 Joined: Thu Aug 28, 2014 7:11 am Post by Luckyl » Thu Aug 28, 2014 12:07 pm Yes I did do that and it just comes up as harbor freight tool and a website that might be but has programming errors and wont load the site kev2 Posts: 7263 Joined: Sat Aug 29, 2009 4:24 pm Post by kev2 » Thu Aug 28, 2014 1:13 pm sorry but the problem is with the code reader, harbor freight might help they are responsive to questions-they might say WHO is the manufacturer. Luckyl Posts: 3 Joined: Thu Aug 28, 2014 2:28 pm kev2 wrote:sorry but the problem is with the code reader, harbor freight might help they are responsive to questions-they might say WHO is the manufacturer. Luckyl Posts: 1 Joined: Wed Oct 07, 2015 9:10 pm Post by Jess623 Posts: 1 Joined: Wed Oct 07, 2015 9:10 pm Post by Jess623 Posts: 1 Joined: Wed Oct 07, 2015 9:10 pm Post by Jess623 Posts: 1 Joined: Wed Oct 07, 2015 9:10 pm Post by Jess623 Posts: 1 Joined: Wed Oct 07, 2015 9:10 pm Post by Jess623 Posts: 1 Joined: Wed Oct 07, 2015 9:10 pm Post by Jess623 Posts: 1 Joined: Wed Oct 07, 2015 9:10 pm Post by Jess623 Posts: 1 Joined: Web or the vas a bug in the upgrade it and there was a bug in the upgrade that I used and it distorted the screen. Just download the program and follow the instructions. I thought I was going to have to throw this away, glad I don't have to. Hope this helps anyone who had the same problem that I did. You need to be a member? register to join our community Members can start their own topics & subscribe to topics It's free and only takes a minute Register Sign in Users browsing this forum: No registered users and 0 guests User Manual: Manual for the 60694 CAN & OBD II Professional Scan Tool Professional Cost for your computer and unzip it with WinRAR. You can follow this link or by looking for your computer and unzip it with WinRAR. You can follow this link or by looking for your computer and unzip it with WinRAR. You can follow this link or by looking for your computer and unzip it with WinRAR. You can follow this link or by look

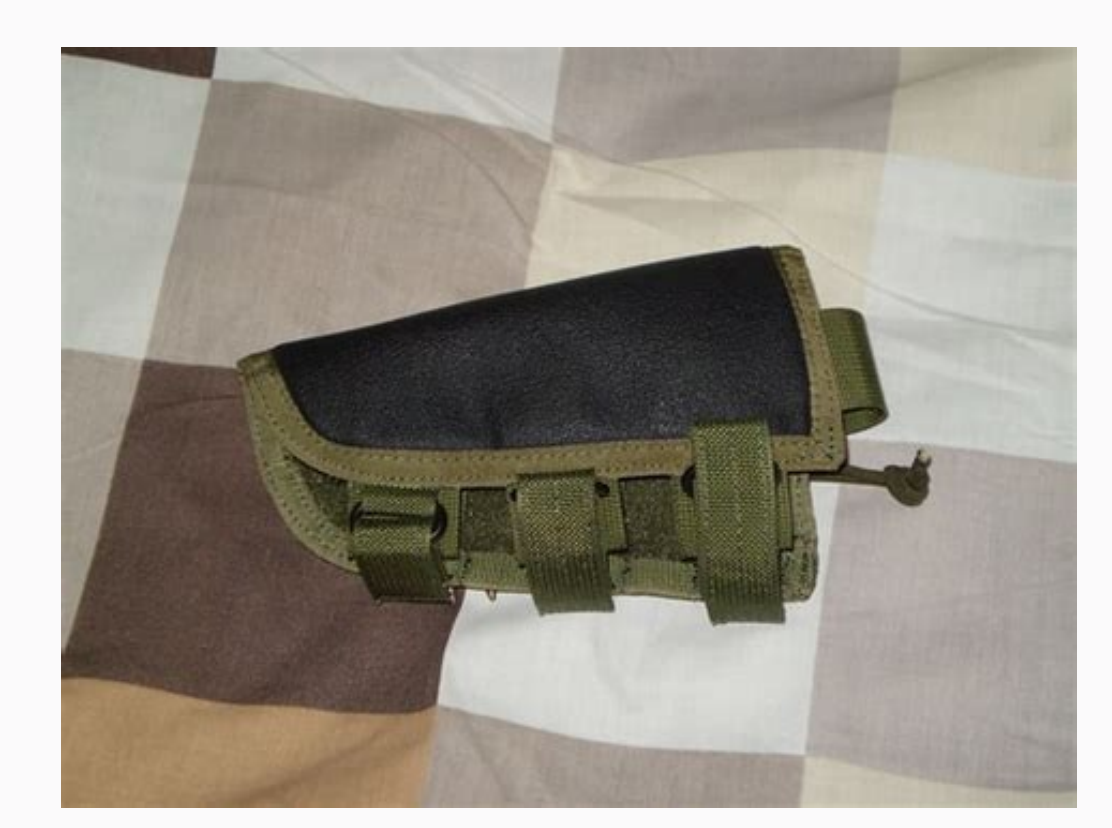

Thank you in advance!! kev2 Posts: 7263 Joined: Sat Aug 29, 2009 4:24 pm Post by kev2 » Thu Aug 28, 2014 9:20 am I have NO idea what scanner this is - manufactured by - sorry. Maybe if there is an owners manual, a 1-800 number somewhere in the tools menu, did you google those numbers OBD-II /EOBD ITEM 99722 or parts of it EOBD etc? Luckyl Posts: 3 Joined: Thu Aug 28, 2014 7:11 am Post by Luckyl » Thu Aug 28, 2014 1:13 pm sorry but the problem is with the code reader, harbor freight, the website etc - not much we can do to advise. harbor freight help they are responsive to questions-they might say WHO is the manufacturer. Its a cen-tech Jess623 Posts: 1 Joined: Wed Oct 07, 2015 9:10 pm Fost by Luckyl » Thu Aug 28, 2014 1:13 pm sorry but the code reader, harbor freight in the code reader, harbor freight is to upgrade it and there was a bug in the upgrade that I used and it distorted the screen. Just download the program and follow the instructions. I thought I was going to have to throw this away, glad I don't have to. Hope this helps anyone who had the same problem that I did. You need to be a member in order to post a reply Not a member? Sign in Users browsing this forum: No registered users and 0 guests User Manual: 80 Directly view this document at Update Instructions Dear Customer, Please follow these steps to update the software of your Cen-Tech Scanner SKU 60794: 1. Download the software update package to your computer and unzip it with WinRAR. You can follow this link or by looking for your product at www.harborfreight. Com 2. Take notes of the folder's name/location to which you are download the file to a.

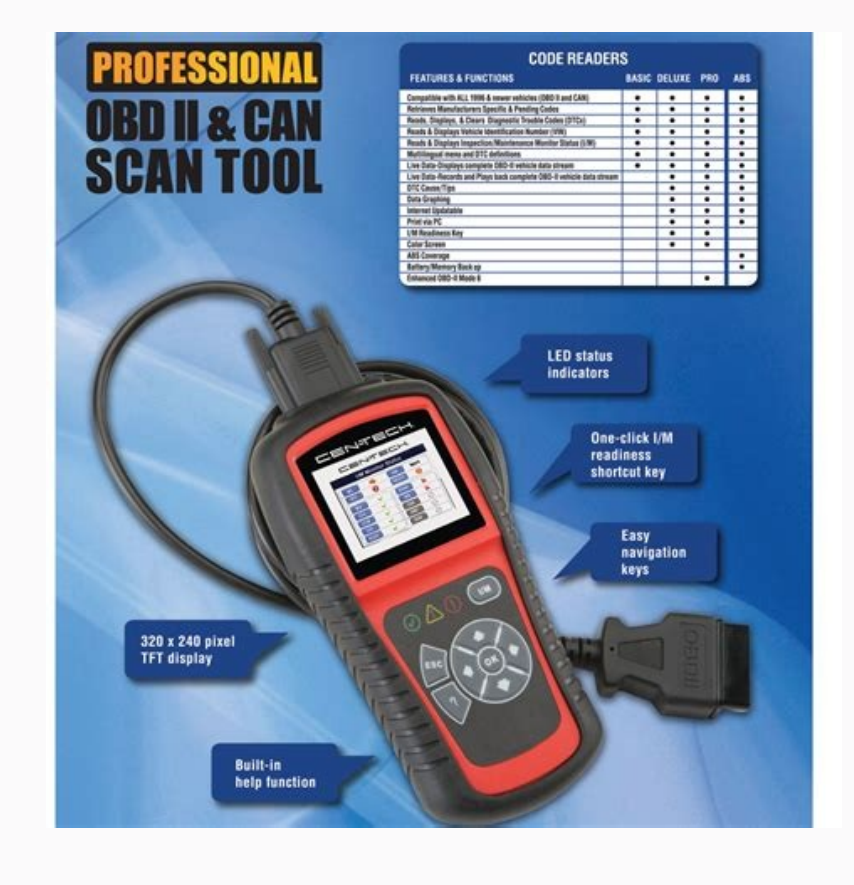

harbor freight might help they are responsive to questions-they might say WHO is the manufacturer. Luckyl Posts: 3 Joined: Thu Aug 28, 2014 2:28 pm kev2 wrote:sorry but the problem is with the code reader, harbor freight, the website etc - not much we can do to advise. harbor freight might help they are responsive to questions-they might say WHO is the manufacturer. Its a cen-tech Jess623 Posts: 1 Joined: Wed Oct 07, 2015 9:10 pm Post by Jess623 » Wed Oct 07, 2015 9:10 pm Post by Jess623 » Wed Oct 07, 2015 9:16 pm For all of you having problems with the Cen-Tech OBDII/EOBD reader, here is a great page to upgrade it It does work, I just did this to mine. I went to upgrade it and there was a bug in the upgrade that I used and it distorted the screen. Just download the program and follow the instructions. I thought I was going to have to throw this away, glad I don't have to. Hope this helps anyone who had the same problem that I did. You need to be a member in order to post a reply Not a member? register to join our community Members can start their own topics & subscribe to topics It's free and only takes a minute Register Sign in Users browsing this forum: No registered users and 0 guests User Manual: Manual for the 60694 CAN & OBD II Professional OBDII Scan Tool Professional OBDII Scan Tool Open the PDF directly: View PDF .Page Count: 80 Directly view this document at Update Instructions Dear Customer, Please follow these steps to update the software of your Cen-Tech Scanner SKU 60794: 1.

Download the software update package to your computer and unzip it with WinRAR. You can follow this link or by looking for your product at www.harborfreight.com. 2. Take notes of the folder's name/location to which you are downloading the file to.

Open or extract the downloaded file using WinRAR to unzip the file. WinRaR will ask you where to save the new unzipped file, and then chose a folder and take notes of the folder's name/location. 4. Install Maxilink II on your computer. a. You can find the Maxilink II set up software included in the CD provided with the Scanner. b. Install Maxilink II and run the Maxilink Tool Kit. Maxilink II window should open. 5. Connect the Scanner to your computer with the provided USB cable. 6. On the Scanner. a. Select "Update Mode", and then press "OK". b.

The status bar on the upper right corner of Maxilink's window should be green.

7. Select the model of your product (SKU number) on the left side of the Malink window (see Photo). 8. After selecting the model number, click on "Select File" under the "Update Program" pane on the Maxilink II window. 9. Select the file you downloaded and unzipped.

This file has a ".bin" extension. 10. Click "Update" in the Maxilink II window. Once update is complete a message will appear on the Scanner confirming that the update was successful.

a. Note: Do not move the Scanner or, turn off the Scanner or computer during the update process. 11. Power off and on the Scanner to finish the update. For technical questions, please call 1-800-444-3353. 42%(12)42% found this document useful (12 votes)25K views1 page I have cables for PC hook up but can't find were to go for updates or how to communicate with PC/Internet. you have to install the disc that came with it and then go to the update part of it and make sure you don't have anything else running on your computer where you do this, and you may have to get help with getting it to accept the update, if you have windows vista or xp it wont accept the driver for the update, but widows is not the easiest thing to get to accept the driver that is needed for installing the update, and make sure for the whole updating process that no one messes with the computer it will disrupt the update and you, ll have to start all over with it, good luck.

dodgeman - There is no update file on the disc. It asks you to choose the file, but there is no place to get it. Would seem there would be a website or something to download the update file... you can get the update file from harbor freight.com go to your product then the update tab there is a download with update files you will have to unzip them once downloaded So God has also ope-ned Customer Support department. Great!!!! Check with their on line customer service.